# 電子入札システム保存データ表示機能操作マニュアル

# 第2.1版

| - 変更履歴 | - |  |
|--------|---|--|
|--------|---|--|

| 版数  | 変更日付       | 変更内容                        |
|-----|------------|-----------------------------|
| 1.0 | 2016.11.08 | 表紙追加により 1.0 版とする            |
| 1.1 | 2020.06.17 | 既存の保存データ表示ツールをバージョンアップする場合の |
|     |            | 手順を追加                       |
| 2.0 | 2020.09.16 | 新方式の電子入札システムに対応             |
| 2.1 | 2020.10.19 | 32bitOS・64bitOS 両方に対応するよう改良 |

# - 目次 -

| 1. 保存 | 字データ表示機能インストーラ操作手順                | 1-1  |
|-------|-----------------------------------|------|
| 1.1.  | 保存データ表示ツール(新方式版)のインストール           | 1-1  |
| 1.2.  | 保存データ表示ツールのアンインストール               | 1-5  |
| 1.2   | .1. プログラムのアンインストールよりアンインストールを行う場合 | 1-5  |
| 1.2   | .2. インストーラーよりアンインストールを行う場合        |      |
| 2. 保存 | タデータ表示機能操作手順                      | 2-10 |
| 2.1.  | 保存データ表示機能 起動の流れ                   | 2-11 |
| 2.2.  | ファイル選択の流れ                         | 2-14 |
| 2.3.  | 保存データ表示の流れ                        | 2-19 |
| 2.4.  | 保存データ署名検証の流れ                      | 2-22 |
|       |                                   |      |

# 1. 保存データ表示機能インストーラ操作手順

### 1.1. 保存データ表示ツール (新方式版)のインストール

- 1) 保存データ表示ツール「hozondata\_installer.zip」をダウンロードし、解凍してください。
- hozondata\_yyyymm」フォルダを開き、「setup.exe」をダブルクリックしてください。
   yyyymm は当該ツールの公開年月です。新方式版は 2020 年 09 月以降に公開されたもの になります。

| 📙 🛛 🚽 📕 🗧 hozondata_202010                                               |              | 7222           |        | ×   |
|--------------------------------------------------------------------------|--------------|----------------|--------|-----|
| ファイル ホーム 共有 表示                                                           |              |                |        | ~ 0 |
| $\leftarrow \rightarrow - \uparrow \square \rightarrow hozondata_202010$ | ~ Ū          | hozondata_2020 | 010の検索 | Q   |
| ★ クイック アクセス     PC     Setup.exe Setup     m                             | pApp.<br>Isi |                |        |     |
|                                                                          |              |                |        |     |
|                                                                          |              |                |        |     |
| 2 個の項目                                                                   |              |                |        |     |

3) 「次へ(N)」を押下してください。

| 记 電子入札システム(保存データ表示ツー                                | -JL)                  | -                        |                        | ×         |
|-----------------------------------------------------|-----------------------|--------------------------|------------------------|-----------|
| 電子入札システム(保存テー<br>ウィザートへようこそ                         | ータ表示ツー                | ル) セットアッ                 | 1                      |           |
| インストーラーは 電子入札システム(係<br>な手順を示します。                    | R存データ表示ツー             | -ル) をインストール              | するために                  | 必要        |
| この製品は、著作権に関する法律およて<br>または一部を無断で複製したり、無断で<br>注意ください。 | び国際条約により(<br>複製物を頒布する | 呆護されています。;<br>さと、著作権の侵害と | この製品の:<br>となりますの       | 全部<br>)でご |
|                                                     | キャンセル                 | 〈戻る(8)                   | <u>)</u> /大へ( <u>N</u> | 0>        |

インストールするフォルダを確認します。デフォルトのままでもインストールできます。
 任意のフォルダに変更する場合は、「参照(R)」ボタンを押下し、フォルダを指定後、「次へ(N)」
 を押下してください。

| 厚電子入化ンステム (体任チーク技示クール)                                                              | - 🗆 X                 |
|-------------------------------------------------------------------------------------|-----------------------|
| インストール フォルダーの選択                                                                     |                       |
| インストーラーは次のフォルダーへ 電子入札システム〈保存デ<br>いします。                                              | ータ表示ツール)をインストー        |
| このフォルダーにインストールするには【次へ】をクリックしてくだ<br>・ールするには、 アドレスを入力するか [参照]をクリックしてくだ<br>- フォルダー(E): | だい。別のフォルダーにインス<br>さい。 |
| C:¥Program Files (×86)¥CalsViewer¥                                                  | 参照( <u>R</u> )        |
|                                                                                     | ディスク領域( <u>D</u> )    |
|                                                                                     |                       |
|                                                                                     |                       |

電子入札システム

5) 「次へ(N)」を押下してください。

| 🛃 電子入札システム(保存データ表示ツール)                                     | 3-              |      |                | × |
|------------------------------------------------------------|-----------------|------|----------------|---|
| インストールの確認                                                  |                 |      |                |   |
| 電子入札システム(保存データ表示ツール) をインストー<br>[次へ]をクリックしてインストールを開始してください。 | ルする準備ができ        | きました | .o             |   |
|                                                            |                 |      |                |   |
|                                                            |                 |      |                |   |
| キャンセル                                                      | く戻る( <u>B</u> ) |      | ) <u>አ</u> ^(N |   |

6) インストールを行っています。

インストールを止める場合は、「キャンセル」を押下してください。

| 🛃 電子入札システム (保存データ表示ツール)            | - 🗆 X           |
|------------------------------------|-----------------|
| 電子入札システム(保存テータ表示ツール<br>インストールしています | )を 🔜            |
| 電子入札システム(保存データ表示ツール) をインストール       | しています。          |
|                                    |                 |
| お待ちください                            |                 |
|                                    |                 |
|                                    |                 |
|                                    |                 |
|                                    |                 |
|                                    |                 |
| キャンクル                              | < 良ろ(B) (次へ(N)) |

7) インストールが完了しました。「閉じる」を押下してください。

| 🕼 電子入札システム(保存データ表示ツール)                     | 3 <u>000</u> 3 |      | × |
|--------------------------------------------|----------------|------|---|
| インストールが完了しました。                             |                |      |   |
| 電子入札システム(保存データ表示ツール)は正しくインストール             | されました。         |      |   |
| 終了するには、[閉じる]をクリックしてください。                   |                |      |   |
|                                            |                |      |   |
|                                            |                |      |   |
|                                            |                |      |   |
|                                            |                |      |   |
|                                            |                |      |   |
| Windows Update で、NET Framework の重要な更新があるかど | うかを確認して        | ください | • |
|                                            |                |      |   |
| キャシセル <1                                   | 見る(目)          | 閉じる  |   |

8) 4)の「インストールフォルダの選択」で選択したフォルダに「CalsViewer」という名前のフ ォルダが作成されていることを確認してください。

| 📙 🛛 🛃 🖛 🕴 Progra         | m Files (x86)                        | <u> </u>                 | ⊐ ×          |
|--------------------------|--------------------------------------|--------------------------|--------------|
| ファイル ホーム 共有              | 有 表示                                 |                          | ~ 📀          |
| ← → * ↑ <mark>.</mark> « | ローカル ディ > Program Files (x86) 🛛 🗸 Ö  | Program Files (x86)0     | の検索。         |
| > 📌 ሳイック アクセス            | 名前<br>CalsViewer                     | 更新日時<br>2020/10/19 11:50 | 種類 ^<br>ファイル |
| > 💻 PC                   |                                      |                          |              |
| > 💣 ネットワーク               | Comparison of the local data and the |                          | -            |
|                          |                                      |                          |              |
|                          |                                      |                          |              |
|                          |                                      |                          | and the      |
|                          |                                      |                          | ~            |
| 39 個の項目                  | K                                    |                          | ,<br>()      |

#### 電子入札システム 保存データ表示機能操作マニュアル

#### 1.2. 保存データ表示ツールのアンインストール

コントロールパネルの「プログラムのアンインストール」よりアンインストールを行う場合は、 「1.2.1 プログラムのアンインストールよりアンインストールを行う場合」を、「インストーラー (setup.exe)」よりアンインストールを行う場合は、「1.2.2 インストーラーよりアンインストー ルを行う場合」をご覧ください。

#### 1.2.1. プログラムのアンインストールよりアンインストールを行う場合

1)「スタートメニュー」 「Windows システムツール」 「コントロールパネル」を選択し、 コントロールパネルを開いてください。その後、コントロールパネルより、「プログラムのアン インストール」を選択してください。

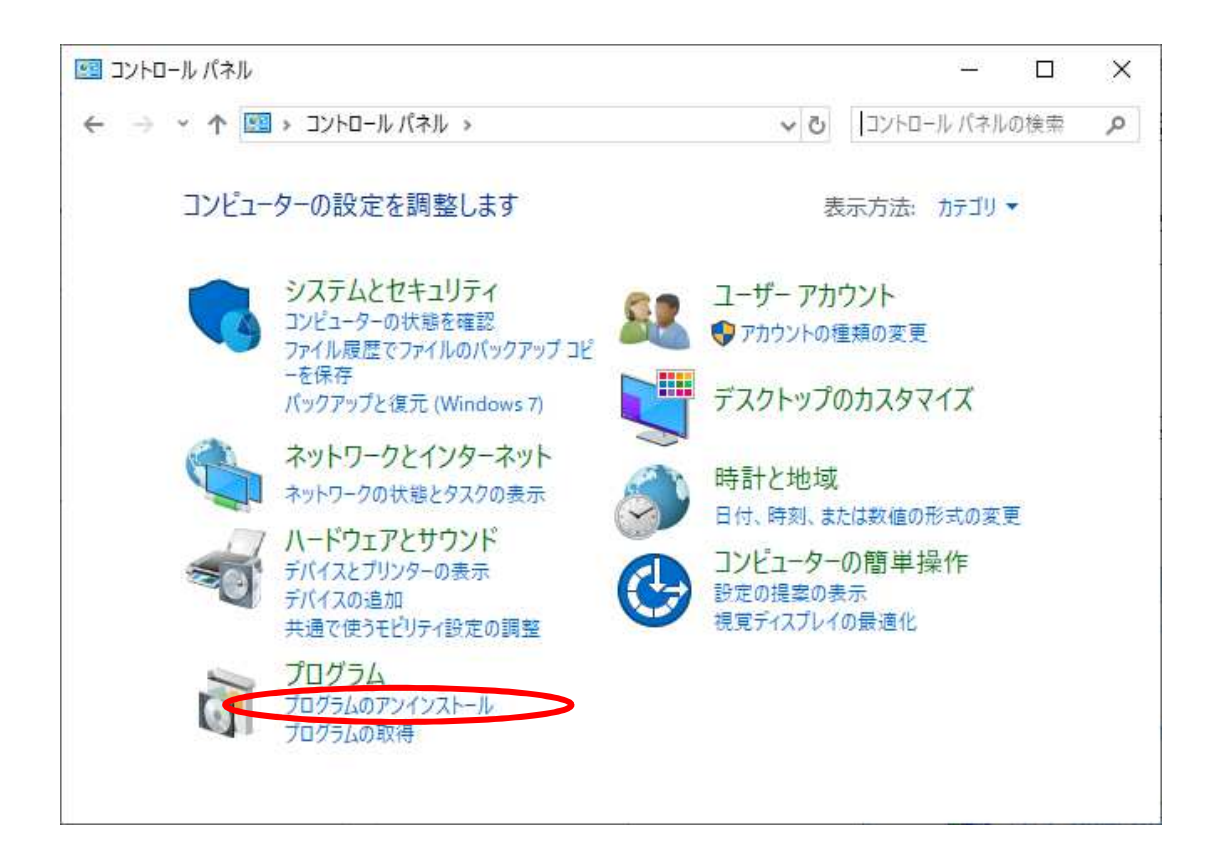

# 2) プログラムのアンインストールより、電子入札システム(保存データ表示ツール)を選択し、 「アンインストール」を押下してください。

| 0 プログラムと機能                                          |                                                                                                    |                              |            | 15 <u>1</u> 3 |       | × |
|-----------------------------------------------------|----------------------------------------------------------------------------------------------------|------------------------------|------------|---------------|-------|---|
| ← → < ↑                                             | パネル » ブログラム » ブログラムと機能                                                                                                    |                              | ٽ ~        | ブログラムと機能      | の検索   | Q |
| コントロール パネル ホーム<br>インストールされた更新プログラムを<br>表示           | プログラムのアンインストールまたは変引<br>プログラムをアンインストールするには、一覧からプロ                                                                                                    | 更<br>ログラムを選択して [アンインストール]、[? | 変更]、または [修 | 復] をクリックします   | t.    |   |
| <ul> <li>Windows の機能の有効化または</li> <li>無効化</li> </ul> | 整理 ▼ アンインストール 変更 修復                                                                                                    |                              |            |               |       | 0 |
| ネットワークからプロクラムをインスト<br>ール                            | 名前                                                                                                    | 発行元                          | インストール日    | サイズ           | バージョン | ^ |
|                                                     | ■電子入札システム(保存データ表示ツール)                                                                                                    | NEC                          | 2020/06/30 | 456 KB        | 1.0.0 |   |
|                                                     | and the second second s | All losses in spectrum.      |            |               |       |   |
|                                                     |                                                                                                    |                              |            |               |       |   |
|                                                     | NEC 製品パージョン: 1.0.0<br>サイブ、ASE KR                                                                                                    |                              |            |               |       |   |

3) 以下が表示された場合は「はい(Y)」を押下してください。

| プログラムと機能                           |
|------------------------------------|
| 電子入札システム(保存データ表示ツール)をアンインストールしますか? |
| 今後、このダイアログボックスを表示しない はい(Y) いいえ(N)  |

4) アンインストールしています。

| 電子入札システム(保存データ表示ツール)                                   |
|--------------------------------------------------------|
| Windows に電子入札システム(保存データ表示ツール)を設定しています。<br>しばらくお待ちください。 |
| 必要な情報を集めています…                                          |
| キャンセル                                                  |

5) 一覧から消えていればアンインストール完了です。

| <b>0</b> 70 | ログラムと機能                 |            |                      |                 |                       |                 | 8 <u>—</u> 3 |       | × |
|-------------|-------------------------|------------|----------------------|-----------------|-----------------------|-----------------|--------------|-------|---|
| ÷           | -14 א- פאעב א 🖬 ז       | パネル > ブログラ | ム > プログラムと機          | 能               |                       | ٽ ~             | ブログラムと機能     | の検索   | Q |
| גב          | ソトロール パネル ホーム           | プログラム      | ムのアンインストー            | ルまたは変更          |                       |                 |              |       |   |
| ん表          | ンストールされた更新プログラムを<br>示   | プログラムを     | アンインストールするに          | は、一覧からブログラル     | 」を選択して [アンインスト        | -ル]、[変更]、または [修 | 復] をクリックしま   | す。    |   |
| 💡 Wi<br>無   | indows の機能の有効化または<br>効化 | 整理 ▼       |                      |                 |                       |                 |              |       | 0 |
| ネッ          | ットワークからプログラムをインスト<br>ル  | 名前         | ×                    | -               | 発行元                   | インストール日         | サイズ          | バージョン | ^ |
|             |                         |            |                      |                 | Therein               | . 51            |              |       |   |
|             |                         | 100        | -                    |                 | and the second damage |                 |              | 10.00 |   |
|             |                         | Conge of   |                      |                 |                       | and the second  |              | 10.54 |   |
|             |                         |            |                      |                 | for the last          | en mente        | 10.00        |       | > |
|             |                         |            | NEC 製品バージョン:<br>サイズ: | 1.0.0<br>456 KB |                       |                 |              |       |   |

#### 1.2.2. インストーラーよりアンインストールを行う場合

当該バージョンの保存データ表示ツールをインストールした際のインストーラー(setup.exe) で操作してください。

1) 格納されている「setup.exe」をダブルクリックで起動させてください。

| 📙   🛃 🧧 🗧 hozondata_202010                                           |          | 3 <u>433</u>  |        | ×   |
|----------------------------------------------------------------------|----------|---------------|--------|-----|
| ファイル ホーム 共有 表示                                                       |          |               |        | ~ 0 |
| $\leftrightarrow \rightarrow \neg \uparrow \square$ hozondata_202010 | v 0      | hozondata_202 | 010の検索 |     |
| * 01-90 70 22                                                        |          |               |        |     |
| PC setur eve Setur                                                   | JANN ANN |               |        |     |
| → ネットワーク                                                             | si       |               |        |     |
|                                                                      |          |               |        |     |
|                                                                      |          |               |        |     |
|                                                                      |          |               |        |     |
|                                                                      |          |               |        |     |
|                                                                      |          |               |        |     |
| 2 個の項目                                                               |          |               |        |     |

電子入札システム 保存データ表示機能操作マニュアル 2) 「電子入札システム(保存データ表示ツール)の削除(M)」を選択し、「完了(F)」を押下して ください。

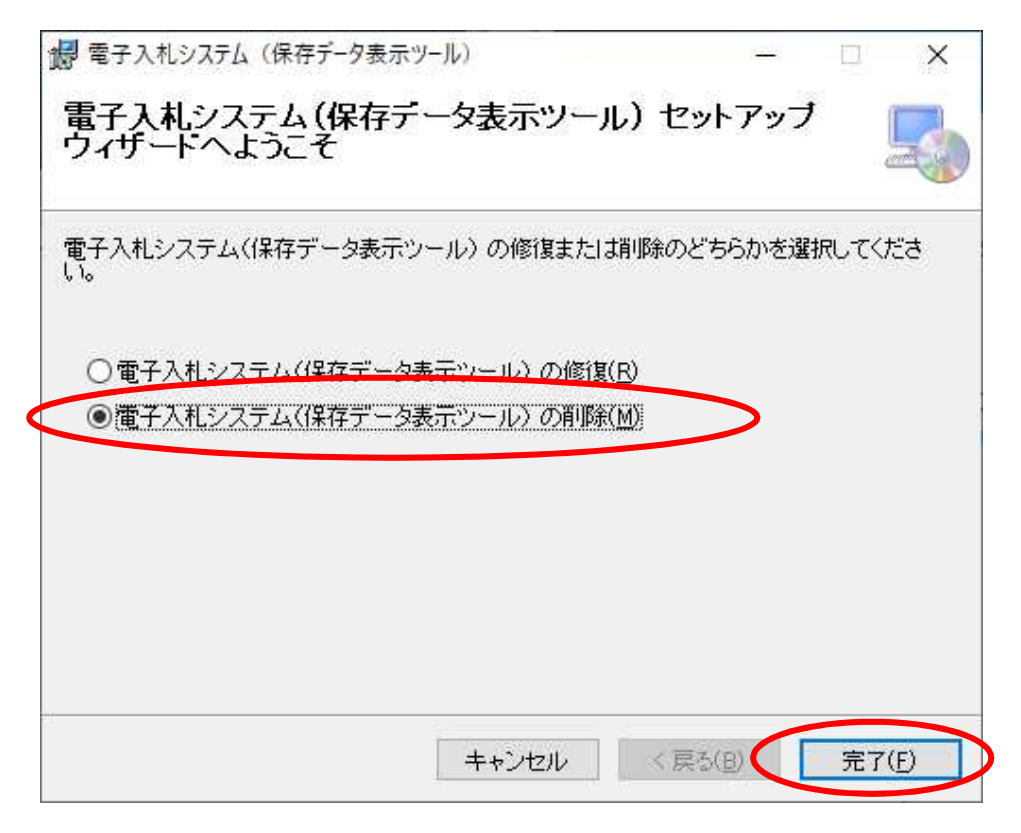

3) アンインストールしています。

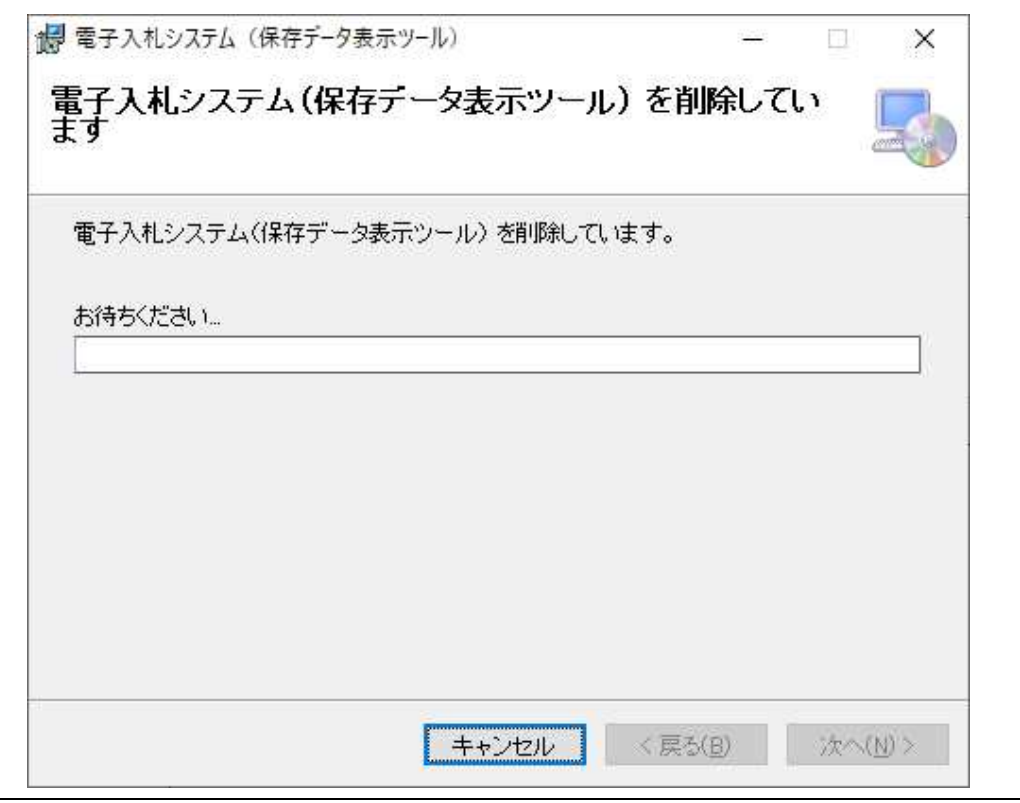

電子入札システム 保存データ表示機能操作マニュアル 4) アンインストールが完了しました。「閉じる(C)」を押下してください。

| 🕼 電子入札システム(保存データ表示ツール)     |        | <u></u> | × |
|----------------------------|--------|---------|---|
| インストールが完了しました。             |        |         |   |
| 電子入札システム(保存データ表示ツール)は正常に削除 | されました。 |         |   |
| 終了するには、「閉じる」をクリックしてください。   |        |         |   |
|                            |        |         |   |
|                            |        |         |   |
|                            |        |         |   |
|                            |        |         |   |
|                            |        |         |   |
|                            |        |         |   |
|                            |        |         |   |
|                            |        |         |   |

# 2. 保存データ表示機能操作手順

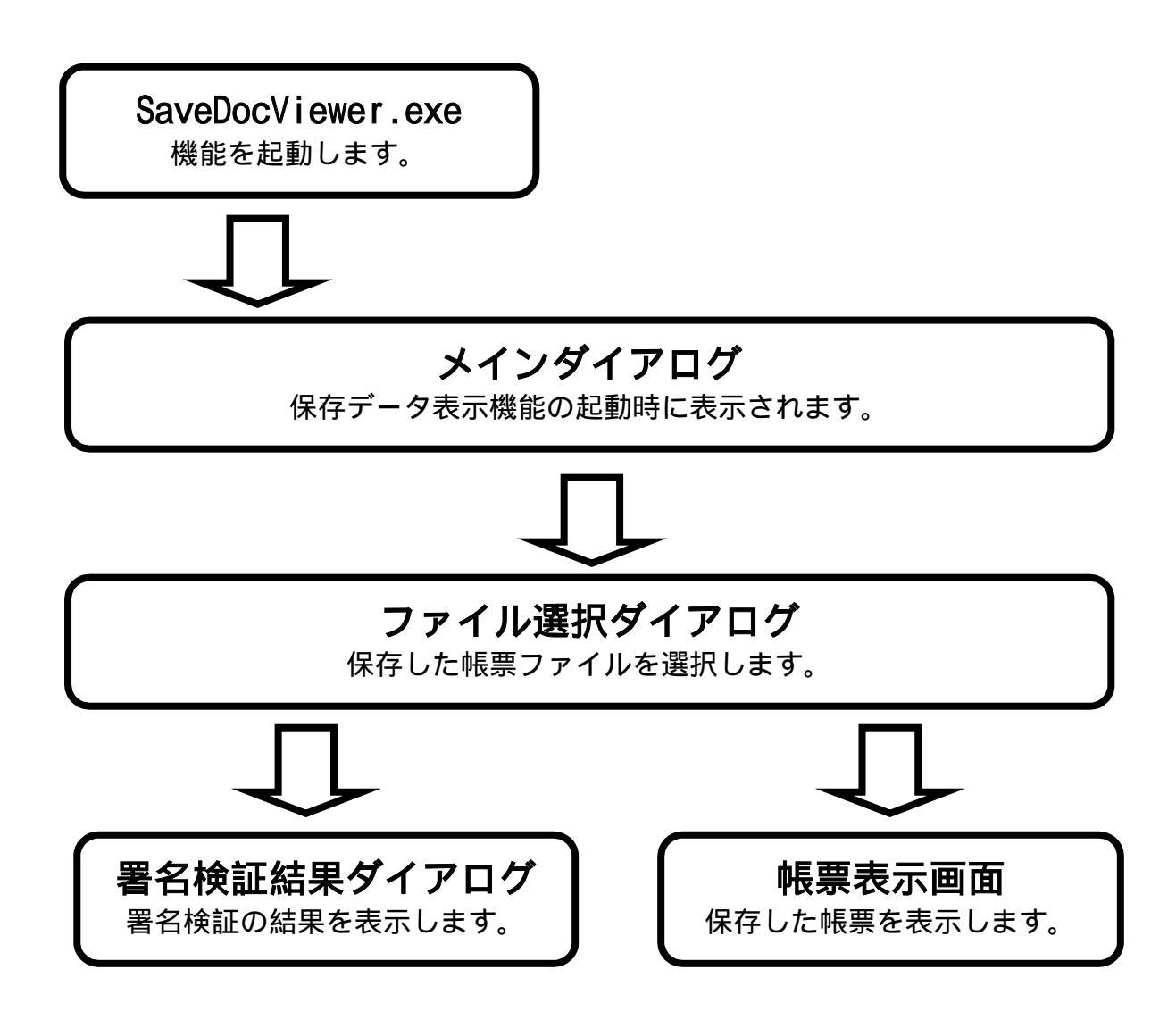

2.1. 保存データ表示機能 起動の流れ

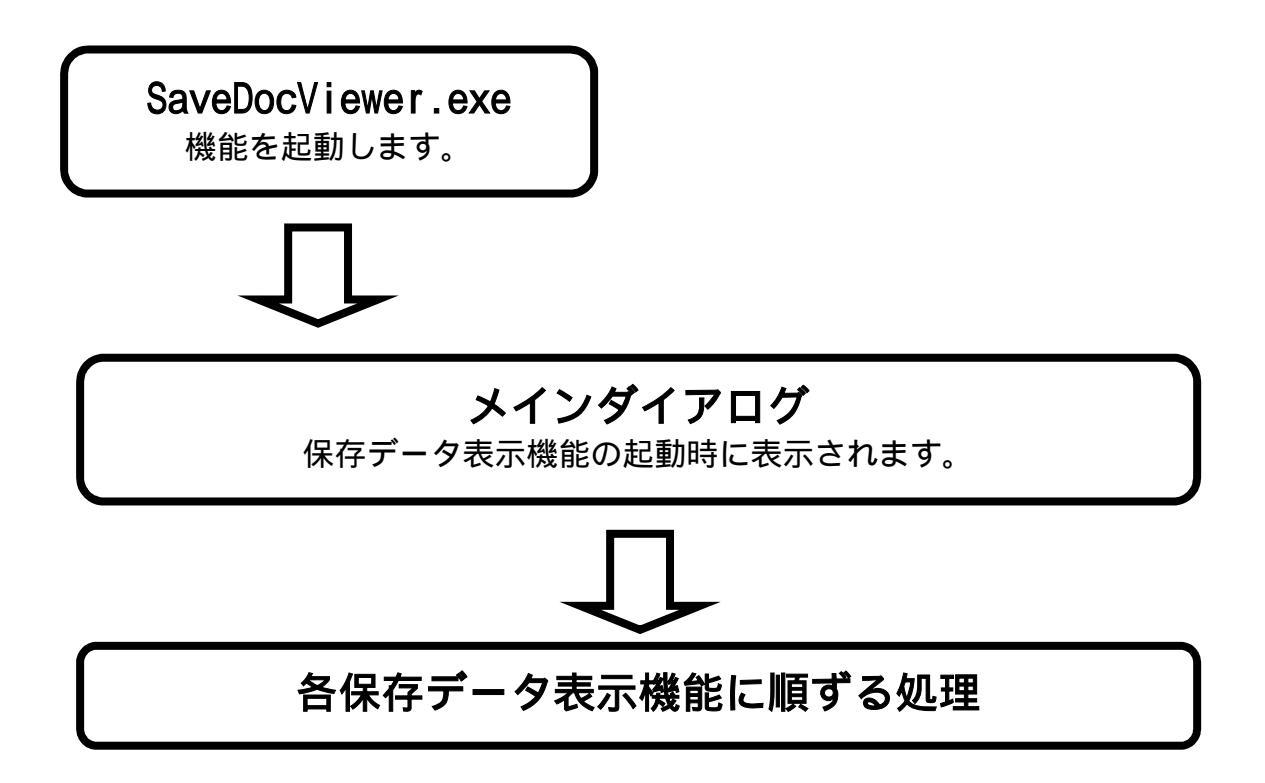

#### 保存データ表示機能を起動するには?

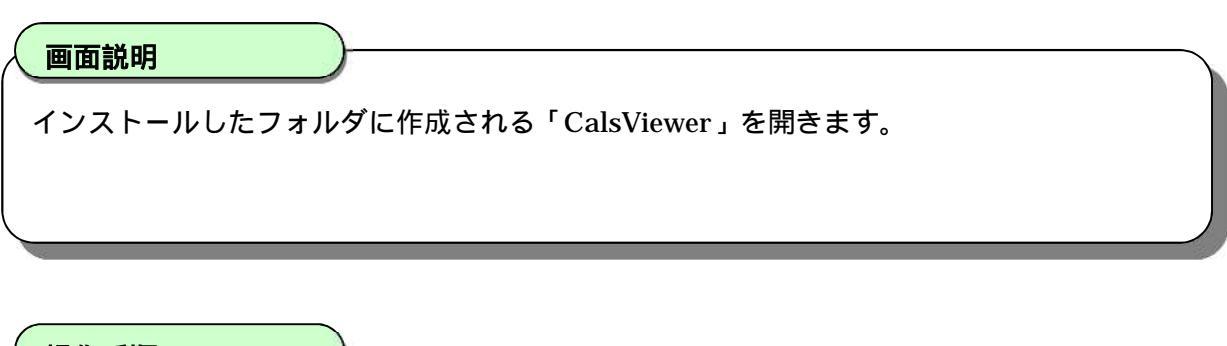

操作手順

CalsViewer フォルダの中の SaveDocViewer.exe を起動します。

【補足説明】

・SaveDocViewer.exeを起動することにより、保存データ表示機能が開始されます。

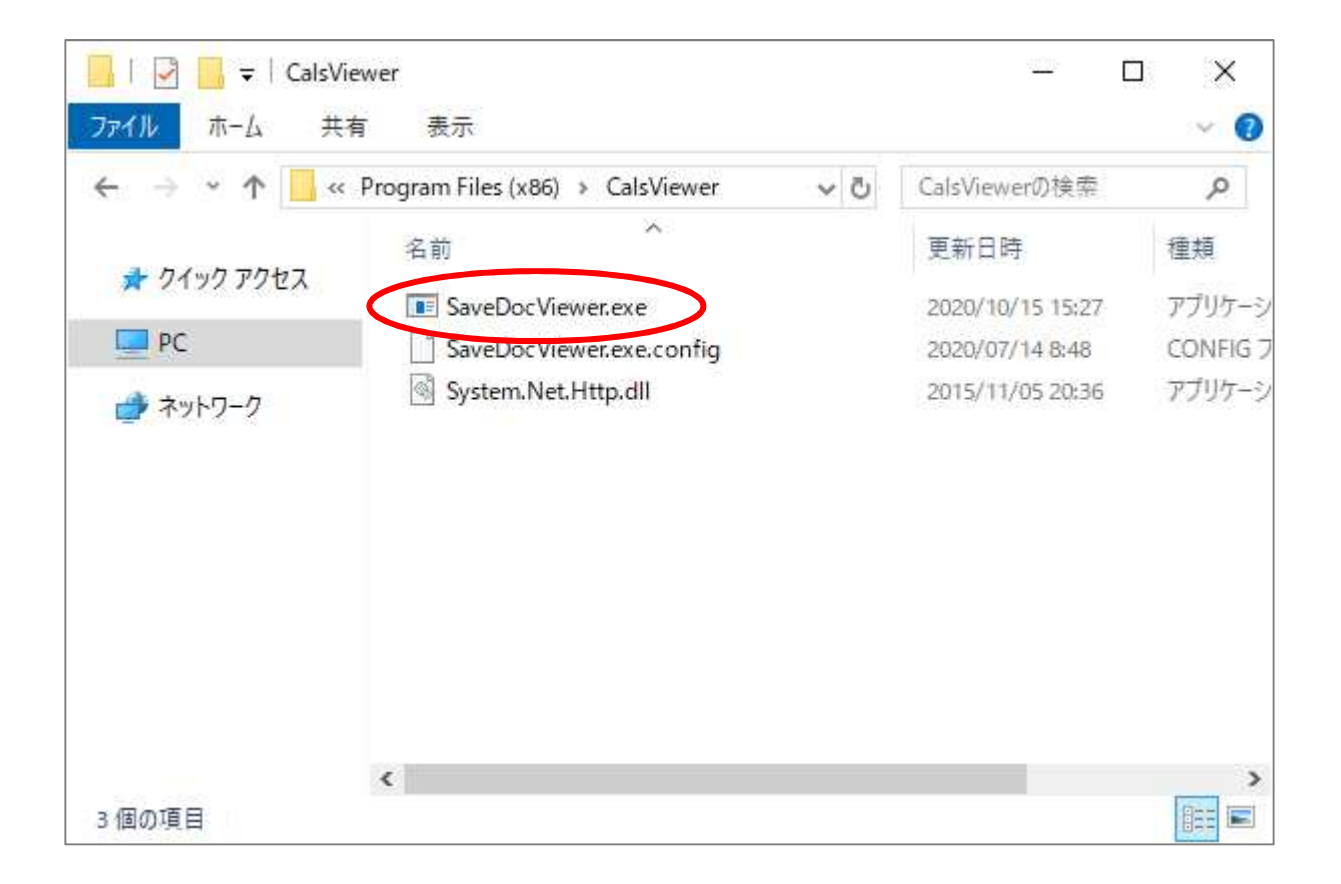

| 保存データ表示機能を起動するには?                   |  |
|-------------------------------------|--|
| <b>画面説明</b><br>保存データ表示機能メインダイアログです。 |  |

| 保存データ表示ツール |         | _   |     | × |
|------------|---------|-----|-----|---|
|            | 保存テータ表示 |     |     |   |
| 保存ファイル:    |         |     | 参照. |   |
| 署名検証       | 表示      | 閉じる |     |   |

# 2.2. <u>ファイル選択の流れ</u>

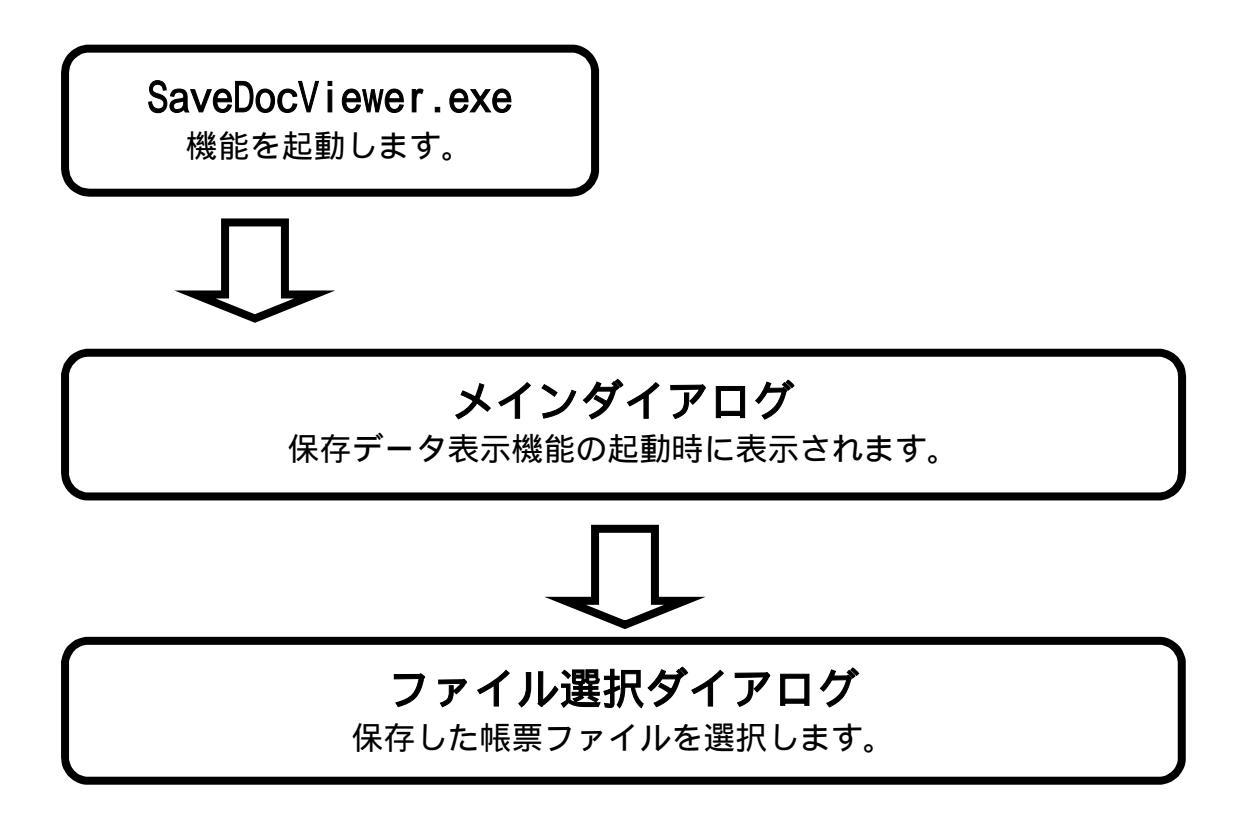

画面説明 保存データ表示機能メインダイアログです。

操作手順

参照ボタン を押下します。

【補足説明】

・保存データ表示機能を終了させる場合は、閉じるボタンを押下してください。

| 保存データ表示ツール |         | _   |    | ×            |
|------------|---------|-----|----|--------------|
|            | 保存テータ表示 |     |    |              |
| 保存ファイル:    |         |     | 参照 | $\mathbf{>}$ |
| 署名検証       | 表示      | 閉じる |    |              |

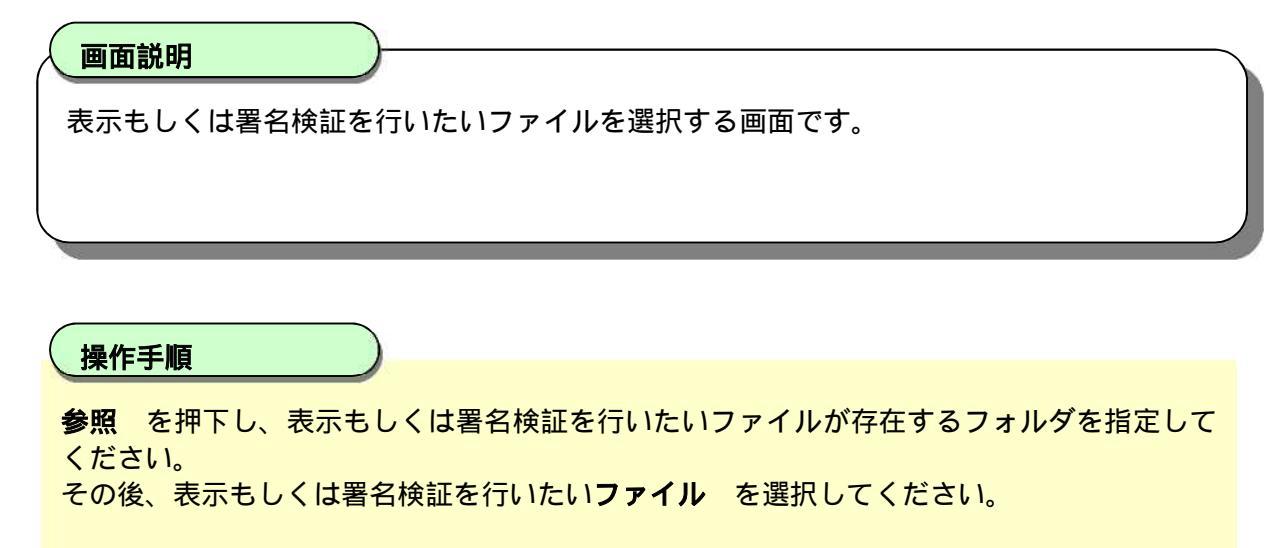

#### 【補足説明】

・ファイル選択画面を終了させる場合は、キャンセルボタンを押下してください。

| 保存データXMLを選択してください                                                                                  |   |   |                     | ×    |
|----------------------------------------------------------------------------------------------------|---|---|---------------------|------|
| ← → 👻 🕇 📙 « ローカル ディスク (C:) → XML                                                                   | ~ | Ū | XMLの検索              | Q    |
| 整理 ▼ 新しいフォルダー                                                                                      |   |   |                     | 0    |
| <ul> <li>★ クイック アクセス</li> <li>■ savedoc.xml</li> <li>■ PC</li> <li>         オットワーク     </li> </ul> | > | > |                     |      |
| ファイル名( <u>N</u> ):                                                                                 |   | ~ | XMLファイル(*.xml)      | ~    |
|                                                                                                    |   |   | 開く( <u>Q</u> ) キャンセ | 2.11 |

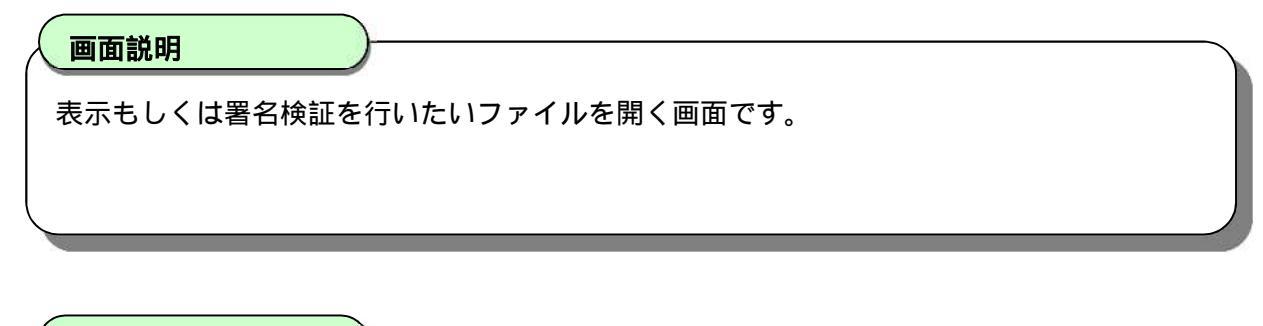

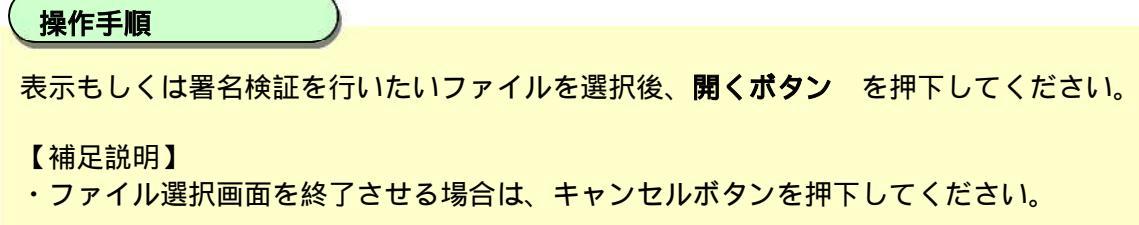

| 保存データXMLを選択してくだ                                                                | 561                        |   |   |                  | ×    |
|--------------------------------------------------------------------------------|----------------------------|---|---|------------------|------|
| ← → * ↑ 📙 « □-                                                                 | カル ディスク (C:)               | ~ | Ś | XMLの検索           | Q    |
| 整理 ▼ 新しいフォルダー                                                                  |                            |   |   | *** •            | •    |
| <ul> <li>&gt; ♪ クイック アクセス</li> <li>&gt; □ PC</li> <li>&gt; □ ネットワーク</li> </ul> | 📄 savedoc.xml              |   |   |                  |      |
| 7 <b>ะ</b> 1ม                                                                  | 名( <u>N</u> ): savedoc.xml |   | ~ | XMLファイル(*.xml)   | ~    |
|                                                                                |                            |   | ( | 開く( <u>O)</u> キt | ッンセル |

画面説明

保存データ表示機能メインダイアログです。

操作手順

表示もしくは署名検証を行いたいファイル を表示します。

【補足説明】

- ・保存データ表示機能を終了させる場合は、閉じるボタンを押下してください。
- ・保存データを表示する場合は、表示ボタンを押下してください。
- ・保存データの署名検証を行う場合は、署名検証ボタンを押下してください。

| 保存データ表示ツール               | _   |     | × |
|--------------------------|-----|-----|---|
| 保存テータ表示                  |     |     |   |
| 保存ファイル: C¥XML¥savedocxml |     | 参照. |   |
| 署名検証 表示                  | 閉じる |     |   |

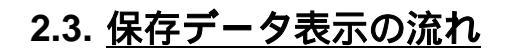

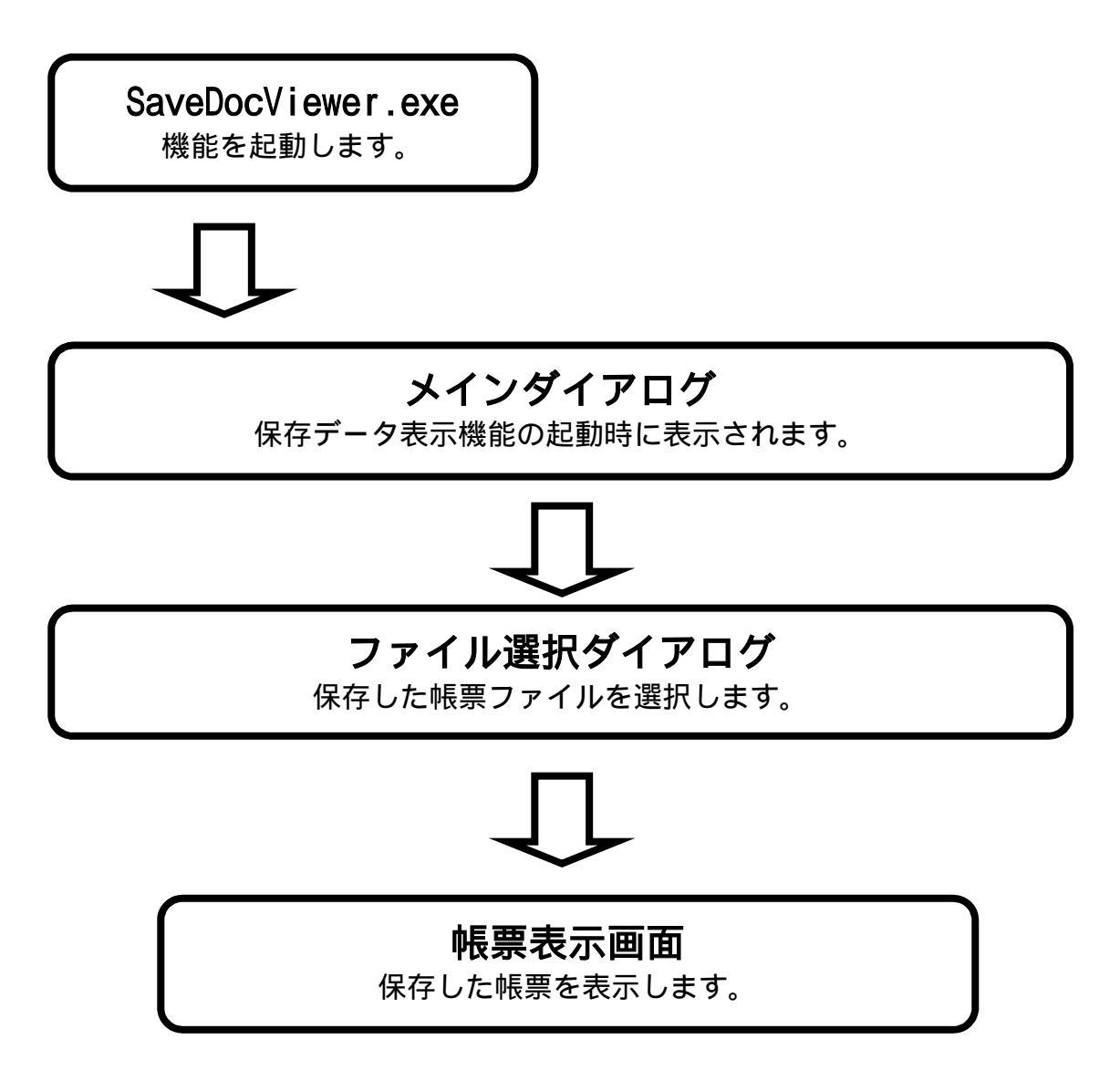

#### 保存データを表示するには?

画面説明 保存データ表示機能メインダイアログです。

操作手順

**表示ボタン**を押下することにより、「保存ファイル:」欄に表示されているファイルを読み 込み、帳票を表示します。

【補足説明】

- ・保存データ表示機能を終了させる場合は、閉じるボタンを押下してください。
- 【注意事項】
- ・連続で表示を行っているとき、ブラウザの応答速度により以下のメッセージが表示される 場合があります。
- 「アプリケーションのコンポーネントで、ハンドルされていない例外が発生しました。」 上記メッセージが表示され表示に失敗した場合は、時間をおいて再び表示ボタンを押下する か、ツールを再起動してもう一度表示を実行してください。

| 保存データ表示ツール                 | _   |    | × |
|----------------------------|-----|----|---|
| 保存テータ表示                    |     |    |   |
| 保存ファイル: C:¥XML¥savedoc.xml |     | 参照 | - |
| 署名検証表示                     | 閉じる |    |   |

#### 保存データを表示するには?

| <u>手順</u><br>2説明】<br>3が完了した場合、                                                 | ,<br>ブラウザの <b>閉じるボ</b> く                                                                                                    | <b>タン</b> を押下してください。                                  |
|--------------------------------------------------------------------------------|----------------------------------------------------------------------------------------------------|-------------------------------------------------------|
| <b>手順</b><br>2説明】<br>3が完了した場合、                                                 | , ブラウザの <b>閉じるボ</b> ?                                                                                                    | <b>タン</b> を押下してください。                                  |
| 当城日】<br>副が完了した場合、                                                              | <br>_ ブラウザの <b>閉じるボ</b> ?                                                                                                    | <b>タン</b> を押下してください。                                  |
| 2説明】<br>3が完了した場合、                                                              | 、ブラウザの <b>閉じるボ</b> ?                                                                                                    | <b>タン</b> を押下してください。                                  |
| 3が完了した場合、                                                                      | 、ブラウザの <b>閉じるボ</b> ?                                                                                                    | <b>タン</b> を押下してください。                                  |
|                                                                                |                                                                                                    |                                                       |
|                                                                                |                                                                                                    |                                                       |
|                                                                                |                                                                                                    |                                                       |
|                                                                                |                                                                                                    |                                                       |
|                                                                                |                                                                                                    |                                                       |
| EC - Internet Explorer                                                         |                                                                                                    | · [                                                   |
| 編集(E) 表示(⊻) お                                                                  | 6気に入り( <u>A</u> ) ツール( <u>T</u> ) ヘルプ( <u>H</u>                                                                                                    | 1)                                                    |
|                                                                                |                                                                                                    |                                                       |
|                                                                                |                                                                                                    | 「☆和02年06月20日                                          |
|                                                                                | 競争参加資料                                                                                                    | 格確認通知書                                                |
| 企業の                                                                            | 000000000000106                                                                                                    | 支出負担行為担当官                                             |
| 企業名称                                                                           | GGG電気株式会社                                                                                                    |                                                       |
| 氏名                                                                             | GGG太郎 殿                                                                                                    | 地方整備局長                                                |
|                                                                                |                                                                                                    | test                                                  |
| 先に申請のあった下詞                                                                     | 己の調達案件に係わる競争参加                                                                                                    | 喧資格について、下記の通り確認したので、通知します。                            |
|                                                                                |                                                                                                    | 記                                                     |
|                                                                                |                                                                                                    |                                                       |
| 通知書番号                                                                          | 21020800101202000142                                                                                                    | 2000000001                                            |
| 通知書番号<br>公告日                                                                   | 21020800101202000142                                                                                                    | 200000001                                             |
| 通知書番号<br>公告日<br>調法客件名称                                                         | 21020800101202000142<br>令和02年06月01日<br>【R02                                                                                                    | 200000001<br>標準型                                      |
| 通知書番号<br>公告日<br>調達案件名称                                                         | 21020800101202000142<br>令和02年06月01日<br>【R02_<br>(工事)】                                                                                                    | 2000000001<br>                                        |
| 通知書番号<br>公告日<br>調達案件名称<br>入札開始日時                                               | 21020800101202000142<br>令和02年06月01日<br>【R02_<br>(工事)】<br>令和02年06月02日 06時                                                                                                    | 2000000001<br>                                        |
| 通知書番号<br>公告日<br>調達案件名称<br>入札開始日時<br>入札書提出締切日                                   | 21020800101202000142<br>令和02年06月01日<br>【R02<br>(工事)】<br>令和02年06月02日 06時<br>時 令和02年06月02日 07時                                                                                                    | 2000000001<br>標準型<br>手00分<br>手00分                     |
| 通知書番号<br>公告日<br>調達案件名称<br>入札開始日時<br>入札書提出締切日<br>内訳書開封予定日                       | 21020800101202000142<br>令和02年06月01日<br>【R02_<br>(工事)】<br>令和02年06月02日 06時<br>時 令和02年06月02日 07時<br>時 令和02年06月02日 08時                                                                                                    | 2000000001<br>標準型<br>手00分<br>手00分                     |
| 通知書番号<br>公告日<br>調達案件名称<br>入札開始日時<br>入札書提出締切日<br>内訳書開封予定日<br>開札予定日時             | 21020800101202000142<br>令和02年06月01日<br>【R02_<br>(工事)】<br>令和02年06月02日 06時<br>時 令和02年06月02日 08時<br>時 令和02年06月02日 08時                                                                                                    | 2000000001<br>標準型<br>\$00分<br>\$00分<br>\$00分<br>\$00分 |
| 通知書番号<br>公告日<br>調達案件名称<br>入札開始日時<br>入札書提出締切日<br>内訳書開封予定日<br>開札予定日時             | 21020800101202000142         令和02年06月01日         【R02_         (工事)】         令和02年06月02日 06時         時       令和02年06月02日 07時         時       令和02年06月02日 08時         令和02年06月02日 09時         有       有                                                          | 2000000001<br>                                        |
| 通知書番号<br>公告日<br>調達案件名称<br>入札開始日時<br>入札書提出締切日<br>内訳書開封予定日<br>開札予定日時<br>競争参加資格の有 | 21020800101202000142         令和02年06月01日         【R02<br>(工事)】         令和02年06月02日 06時         令和02年06月02日 07時         時       令和02年06月02日 08時         今和02年06月02日 09時         月時       令和02年06月02日 09時         同時       令和02年06月02日 09時         「無       理由また」 | 2000000001<br>標準型                                     |

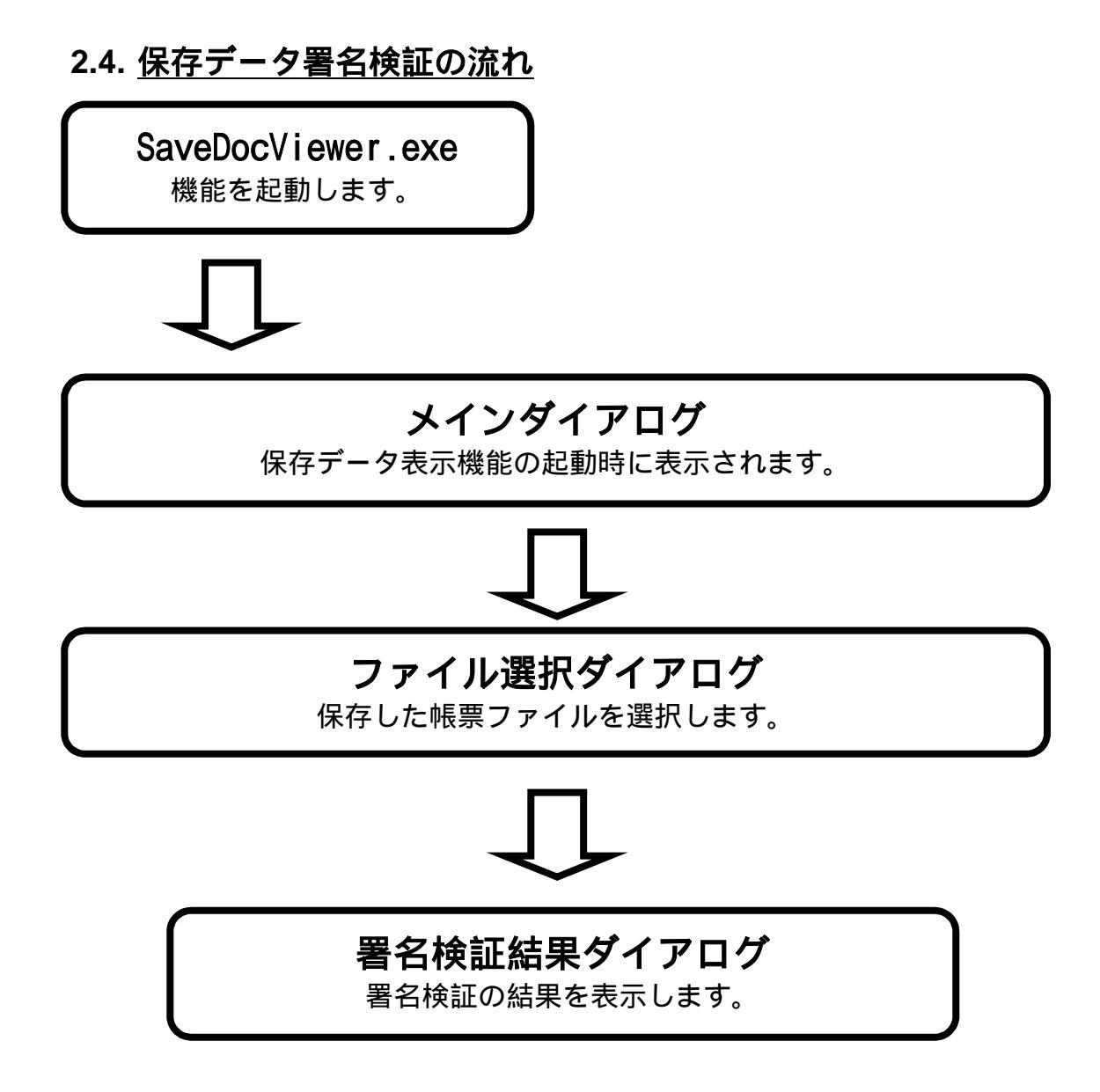

#### 署名検証を行うには?

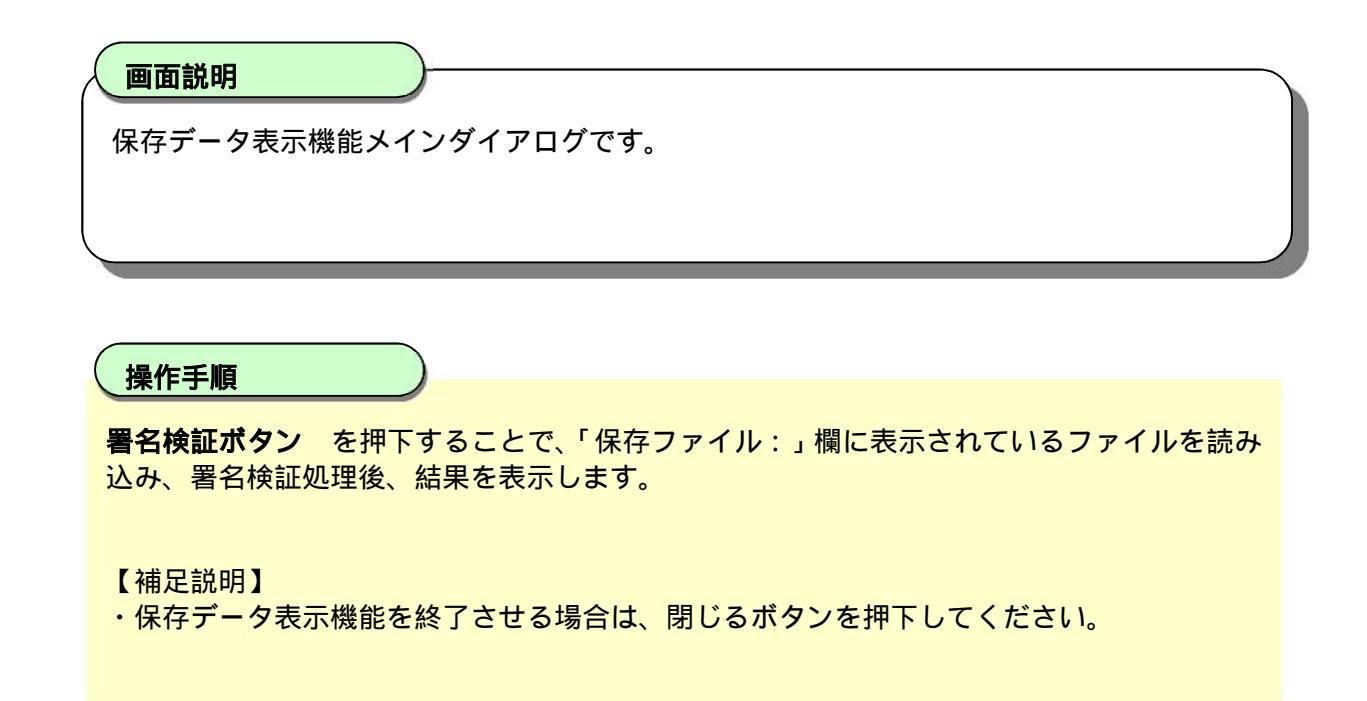

| 保存データ表示ツール                 | _   |    | × |
|----------------------------|-----|----|---|
| 保存データ表示                    |     |    |   |
| 保存ファイル: C:¥XML¥savedoc.xml |     | 参照 |   |
| 署名検証表示                     | 閉じる |    |   |

#### 署名検証を行うには?

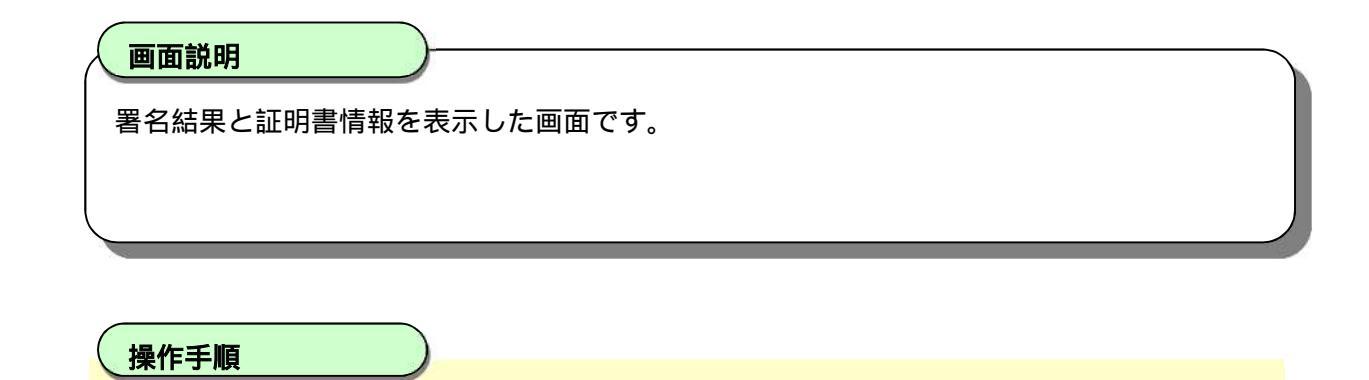

【補足説明】 ・確認が完了した場合、**OK ボタン** を押下してください。

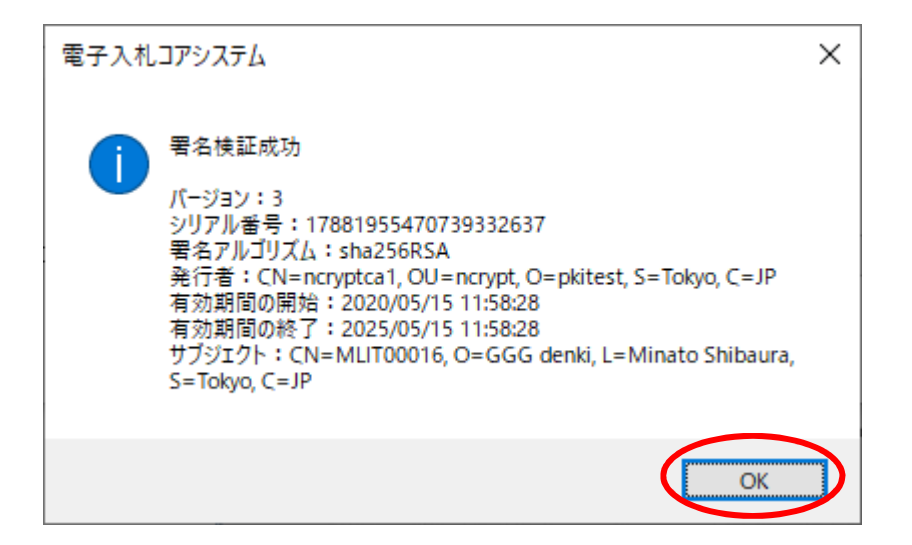